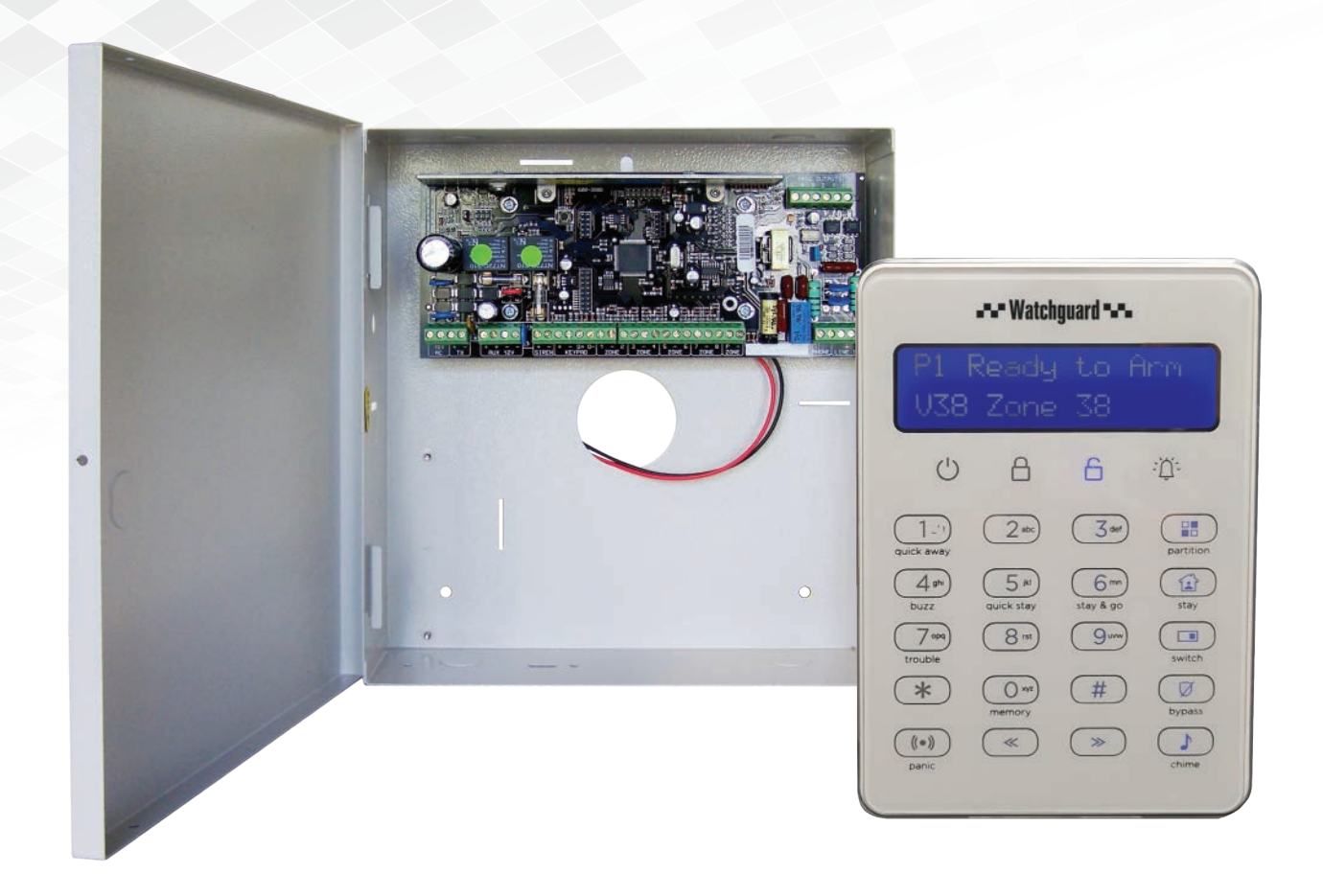

# WGAP864 Alarm Panel Quick Installation Guide

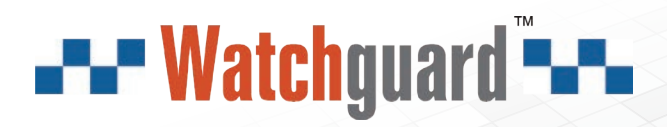

WGA-Q321

Thank you for purchasing this Alarm Panel.

This install guide covers basic setup, installation and use of your alarm system.

For detailed technical support and software downloads, visit our Help Centre at: help.c5k.info

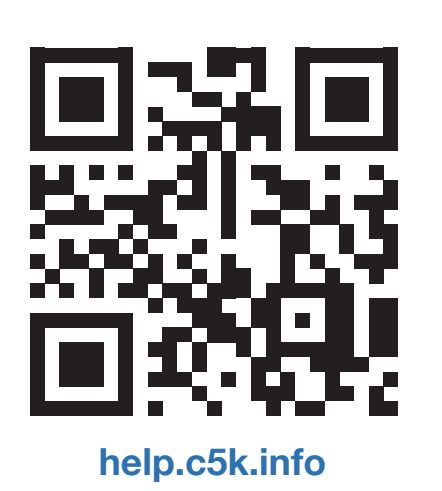

WGAP864 is a professional alarm panel. It covers hundreds of features and thousands of installation combinations. This Quick Installation Guide summarizes the most commonly used features for installers. Please refer to the Installer Manual for those functions not mentioned in this guide for more detailed information.

## **Hardware Installation**

EOL (End-Of-Line) resistor: End-Of-Line resistor has to be installed so that the electrical current will complete a loop from the alarm panel zone input to the sensor. The alarm panel monitors the current flow through the loop. If someone tries to tamper by cutting or shorting circuit the loop wiring, the alarm panel will detect the current change and will trigger the alarm panel.

- For normal zones, the EOL resistor is 3k3 ohm.
- For tamper zones, the EOL resistor is 4k7 ohms for the sensor output and 12K ohms for the tamper switch. The combined resistance of the two completed circuits is approx. 3k3 ohms.

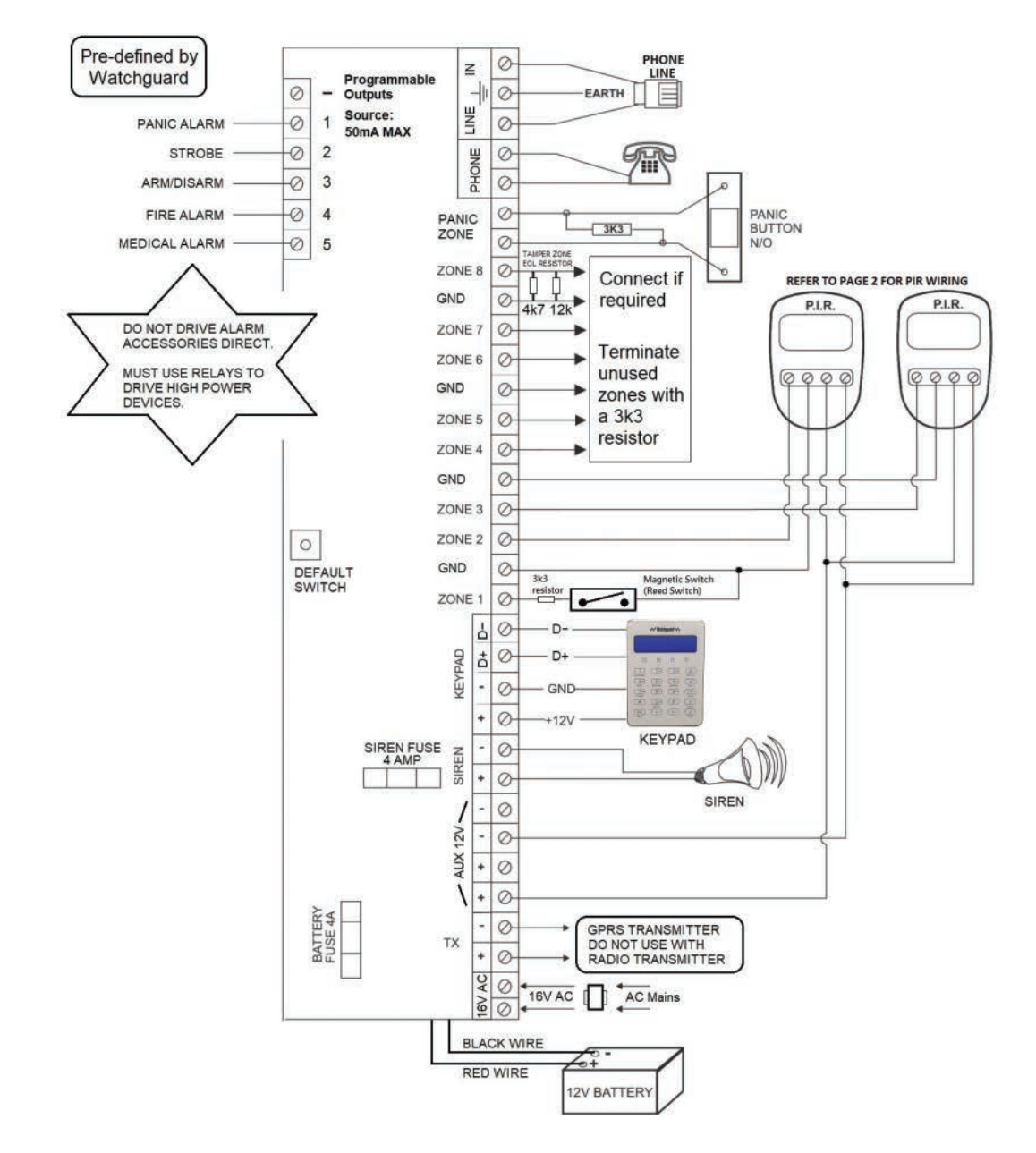

# **PIR Wiring**

When wiring PIR sensor's to the WGAP864 Alarm Panel, there are 2 different methods:

- **24hr Tamper:** Zone tamper using 4k7 and 12K resistors allows individual zones to identify tamper or alarm events.
- **Simple Tamper:** Simple tamper will identify both tamper and alarm events as alarm events. When using this method there is no way to identify one event from the other.

Note: When using a PIR with built in resistance jumpers, remove them if you are using external resistors.

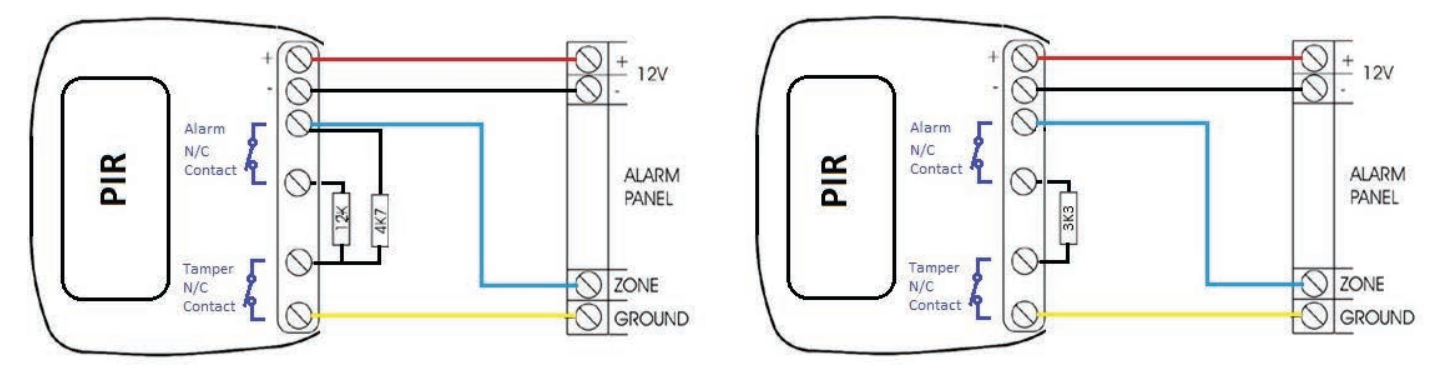

24hr Tamper

Simple Tamper

## Warm Up

Keys Key \*: Functions as <ENTER>. Key #: Functions as "Go back/Exit".

## **Beeps**

Short beep: A key is pressed.One long beep: The input is valid and is accepted by the system.Three short beeps: The input is invalid and is rejected by the system.

## **Installer Menu**

With alarm panel in disarm state, enter [Installer Code] [\*] to enter installer menu. The LCD will show:

INSTALLER MENU Location: \*\*\*

To go back to previous menu, press [#]

## The standard format to input data to a location is: [Installer Code] [\*] [Location number] [\*] [Data] [\*] [#]

The system will exit installer menu and go back to home screen when **[#]** is pressed. However, you can also enter location and data continuously without having to exit installer menu for every entry. Press **[#]** to exit to installer menu after the last data is entered.

## For example:

[Installer Code] [\*] [Location number 1] [\*] [Data 1] [\*] [Location number 2] [\*] [Data 3] [\*] [Location number 3] [\*] [Data 3] [\*]... [#]

# Watchguard Pre-delivery Configuration

#### User Codes

| Installer Code       | 1479 |
|----------------------|------|
| User 1 (Master Code) | 1835 |
| User 2               | 7925 |
| User 3               | 8462 |
| User 4               | 3621 |
| User 5               | 0528 |

#### Time and Delay

| Primary Entry Delay | 30 sec.  |
|---------------------|----------|
| Primary Exit Delay  | 30 sec.  |
| Siren Timeout       | 2 min.   |
| Daylight Savings    | Disabled |

We'll use the default codes in this quick guide for simplicity. Installer/maintainer should change the codes after the installation has been finished successfully.

**IMPORTANT NOTE:** If factory reset is performed, all the Watchguard Pre-delivery Configuration will be erased. The Installer code is 9999 and the Master code is 1234.

#### Zone Types

| Zone   | Zone Type          |
|--------|--------------------|
| Zone 1 | Primary Entry/Exit |
| Zone 2 | Follower - 02      |
| Zone 3 | Instant - 04       |
| Zone 4 | Instant - 04       |
| Zone 5 | Instant - 04       |
| Zone 6 | Instant - 04       |
| Zone 7 | Instant - 04       |
| Zone 8 | Instant - 04       |

#### Programmable Outputs (LOCATION 390-414)

| Zone     | Signal                   |
|----------|--------------------------|
| Output 1 | PANIC: HIGH for 2 sec.   |
| Output 2 | STROBE: HIGH for 2 sec.  |
| Output 3 | ARM: HIGH / DISARM: LOW  |
| Output 4 | FIRE: HIGH for 2 sec.    |
| Output 5 | MEDICAL: HIGH for 2 sec. |

#### Trouble Display (Location 16)

| Data | Action                                                  | Default |
|------|---------------------------------------------------------|---------|
| 1    | AC fail trouble display                                 |         |
| 4    | On-board siren monitoring trouble display               |         |
| 5    | Low battery monitoring trouble display                  |         |
| 6    | Aux. 12V monitoring trouble display                     |         |
| 8    | Box tamper trouble display                              |         |
| 9    | Bus-wired peripheral tamper trouble display             | 011     |
| 10   | Bus-wired peripheral fail trouble display               | ON      |
| 11   | Bus-wired peripheral low power/ battery trouble display |         |
| 12   | Wireless detector battery trouble                       |         |
| 13   | Wireless detector supervision trouble                   |         |
| 14   | Zone tamper trouble condition                           |         |
| 16   | Bus-wired peripheral low power/ battery trouble display |         |

# Setup & Usage

# Step 1: Registering a Keypad

After all wiring has been completed, power up the control panel. If a keypad is un-registered, the second line of the LCD will show "Unreg". You need to register the keypad first.

- 1. Press the [#] key.
- 2. Wait for about 2 seconds.
- 3. An ID will be assigned to the keypad the registered ID number will be shown on the LCD.
- 4. Register all "Un-reg" keypads.

## Step 2 - Setting Date and Time

Must do this BEFORE proceeding to Step 4 because the keypad keeps reminding you to set up date and time.

- 1. Press and hold the \* button to enter the "User Menu"
- 2. When you see:

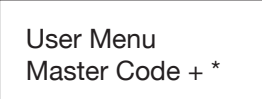

## Enter: 1835\* 40\* [hhmm]\* 41\* [ddmmyy]\* #

Where **hh**=hour in 24-hour format (00-23), **mm**=minute (00-59), **ddmmyy**=day (01-31), month (01-12) and year (01-12) respectively *Note: hh, mm, dd, mm, yy must be two-digit, for example, 4/8/2018 should be inputted as: 040818.* 

## Step 3 - Setting Daylight Saving Information (Location 25-31)

## For Queensland, the Northern Territory and Western Australia: (Disable Daylight saving)

Enter: 1479\* 25\* 0\* 28\* 0\* #

Explanation: This sequence set location 25 to 0 and location 28 to 0. **1479**\* is used to enter INSTALLER MENU, # at the end is used to exit the INSTALLER MENU.

## For New South Wales, Victoria, South Australia, Tasmania, and the Australian Capital Territory:

#### Enter: 1479\* 25\* 10\* 26\* 7\* 27\* 1\* 28\* 4\* 29\* 7\* 30\* 1\* 31\* 60\* #

Explanation: See table below.

1479\* is used to enter INSTALLER MENU, # at the end is used to exit the INSTALLER MENU.

| Location | Field                            | Value          |
|----------|----------------------------------|----------------|
| 25       | Daylight Start Month             | 10 (October)   |
| 26       | Daylight Start Day               | 7 (Sunday)     |
| 27       | Daylight Start Week              | 1 (First week) |
| 28       | Daylight End Month 4 (April)     |                |
| 29       | Daylight End Day 7 (Sunday)      |                |
| 30       | Daylight End Week 1 (First week) |                |
| 31       | Daylight Offset 60 (60 minutes)  |                |

The LCD will show "Updating Panel Please Wait..." and exit the installer menu.

## Step 4 - Exit Delay (Location 230)

Default value: 30 seconds. Ignore if don't need to change.

Enter: 1479\* 230\* [Partition Number]\* [mmss] \*##

Example: 1479\* 230\* 1\* 0100\* ## sets exit delay of Partition 1 (Zone1-8) to 1 minute 0 seconds.

## Step 5 - Primary Entry Delay (Location 231)

Default value: 30 seconds. Ignore if don't need to change.

Enter: 1479\* 231\* [Partition Number]\* [mmss] \*##

Example: 1479\* 231\* 1\* 0100\* ## sets entry delay of Partition 1 (Zone1-8) to 1 minute 0 seconds.

## Step 6 - Setting Siren Time Out Period (Location 17)

Default value: 2 minutes. Ignore if don't need to change.

Enter: 1479\* 17\* [Siren Time]\* [mmss] \*#

Example: 1479\* 17\* 0130\* # sets siren time to 1 minute 30 seconds.

**Warning:** It is an offence for an intruder alarm to be heard in any neighbouring residence when it sounds for more than 5 minutes if installed on or after 1 December 1997 NSW.

There are 8 zones for each partition. We use partition 1 in this example; settings for other partitions are similar. The pre-delivery values of the zones is shown below. It should satisfy most installations.

| Zone (Sub-location) | Default Value | Zone Type               |
|---------------------|---------------|-------------------------|
| 1                   | 01            | PRIMARY ENTRY/EXIT ZONE |
| 2                   | 02            | FOLLOWER ZONE           |
| 3                   | 04            | INSTANT ZONE            |
| 4                   | 04            | INSTANT ZONE            |
| 5                   | 04            | INSTANT ZONE            |
| 6                   | 04            | INSTANT ZONE            |
| 7                   | 04            | INSTANT ZONE            |
| 8                   | 04            | INSTANT ZONE            |

If necessary, installers can also change the zone type. Please refer to the table on the next page for the value of different zone types.

## The input format is: [Installer Code] [\*] [1] [\*] [Zone Number] [\*] [Zone Type] [\*]...[#] [#]

| Zone Type                 | Value | Zone Type              | Value |
|---------------------------|-------|------------------------|-------|
| DISABLED                  | 0     | Instant Fire Zone(New) | 9     |
| PRIMARY ENTRY/EXIT ZONE   | 1     | FIRE ZONE              | 10    |
| FOLLOWER ZONE             | 2     | TAMPER ZONE            | 11    |
| PANIC/PRIORITY ZONE       | 3     | 24 HOUR ALARM ZONE     | 12    |
| INSTANT ZONE              | 4     | WARNING ZONE           | 13    |
| ARM/DISARM ZONE           | 5     | PUSH TO ARM ZONE       | 14    |
| SECONDARY ENTRY/EXIT ZONE | 8     | OUTDOOR INSTANT ZONE   | 15    |

For example, if you don't need follower zone and zone 7 and 8 are not used, you can change Zone 2 (default Follower Zone) to instant zone and disable zone 7 and 8.

## Enter 1479\* 1\* 2\* 4\* 7\* 0\* 8\* 0\*

and then press # # to exit installer menu.

#### Explanation:

| 1479*          | 1*                         | 2*     | 4*           | 7*     | 0*      | 8*     | 0*      |
|----------------|----------------------------|--------|--------------|--------|---------|--------|---------|
| Installer code | Location 1<br>(Zone types) | Zone 2 | Instant Zone | Zone 7 | Disable | Zone 8 | Disable |

# Step 8 - Managing User Codes

There are 128 user codes. We suggest to use up to 5 user codes (Master Code + User 2 - 4) because the user code must be unique for each user, if there are too many users, it will be more difficult for administration. There are some pre-defined user codes:

| Code Type                      | Default Value          | Privileges                                                              |
|--------------------------------|------------------------|-------------------------------------------------------------------------|
| Normal User Code<br>(User 2-5) | 7925, 8462, 3621, 0528 | Arm/Disarm alarm panel                                                  |
| Master Code                    | 1835 or 183556         | Arm/Disarm alarm panel Full access to programming all the user options. |
| Maintenance Code               | 8888 or 888888         | Similar to Installer but limited access to installer menus.             |
| Installer Code                 | 1479 or 147999         | Full access to all installer mode menus                                 |

## Adding User Code

Press and hold \* button to enter User Menu.

| When you see:   | Action                                                                                                    |
|-----------------|----------------------------------------------------------------------------------------------------|
| Master Code + * | Enter <b>1835</b> *                                                                                                    |
| Add User Code   | 0*                                                                                                    |
| New Code + *    | Input the new user code. All<br>users must have different code.<br>[New User Code 1] *<br>After that a short beep will be<br>heard to indicate user code is<br>added successfully. |
| New Code + *    | [New User Code 2] * etc.                                                                                                    |
| New Code + *    | Press # # to exit User Menu                                                                                                    |

Example: Add user codes 1037 and 8571 [\* HOLD ] 1835\* 0\* 1037\* 8571\* ##

#### Editing User Code

Press and hold \* button to enter User Menu.

| When you see:   | Action                                                                     |
|-----------------|----------------------------------------------------------------------------|
| Master Code + * | Enter <b>1835</b> *                                                        |
| Add User Code   | 1*                                                                         |
| Old Code + *    | Input the old user code you<br>want to change.<br><b>[Old User Code]</b> * |
| New Code + *    | Input the new user code.<br>[New User Code] *                              |
| Old Code + *    | Press # # to exit User Menu                                                |

Example: Change user codes 6567 to 3721 [\* HOLD ] 1835\* 1\* 6567\* 3721\* ##

## **Deleting User Code**

Press and hold \* button to enter User Menu.

| When you see:   | Action                                                   |
|-----------------|----------------------------------------------------------|
| Master Code + * | Enter <b>1835</b> *                                      |
| Add User Code   | 2*                                                       |
| User Code + *   | Input the user code you want to delete.<br>[User Code] * |
| User Code + *   | Press # # to exit User Menu                              |

Example: Delete user codes 1567 and 2450. [\* HOLD ] 1835\* 2\* 1567\* 2450\* ##

## Deleting All User Codes (Location 0, Value 2)

Press and hold \* button to enter User Menu.

## [\* HOLD ] 1835\* 1\* 6567\* 3721\* ##

All user codes will be cleared and Master Code (User Code 1) will reset to 1234 or 123456.

# Step 8 - Managing User Codes (cont.)

The Pre-delivery outputs are defined as follow:

| Alarm Type                                                        | Output                                    |
|-------------------------------------------------------------------|-------------------------------------------|
| Panic Alarm                                                       | Output 1 - Pulse high for 2 seconds       |
| Burglary Alarm                                                    | Output 2 - Pulse high for 2 seconds       |
| Close Programmable Output Event<br>Open Programmable Output Event | Output 3 - Set High<br>Output 3 - Set Low |
| Fire Alarm                                                        | Output 4 - Pulse high for 2 seconds       |
| Medical Alarm                                                     | Output 5 - Pulse high for 2 seconds       |

A relay must be used when any device requiring a current greater than 50mA is connected to the programmable output. The programmable output is a current sink circuit with a maximum output voltage of 13.6VDC and a maximum output current of 50mA. Programmable outputs are primarily connected to trigger external device inputs but not to drive external devices. The Watchguard Relay Board (P/N: WGAPARB) must be used for connecting, LEDs, sirens, bus-wired peripherals, etc.

There are many locations and values for setting the programmable outputs. Please read Installer Manual for more detailed information.

# **Optional Settings**

## Skip steps 9 to 11 if not using a dialer.

## Step 9 - Setting Account Codes (Location 61 - Partition 1)

Input a 4-digit account number for the control centre.

Enter 1479\* 61\* [ACCOUNT NUMBER]\* #

## Step 10 - Setting Phone Numbers (Location 51-54)

Up to 4 telephone numbers can be stored. Installers can press **#** to exit INSTALLER MENU at anytime without having the need to set up all 4 phone numbers.

Enter 1479\* 51\* [TELEPHONE NUMBER 1]\* 52\* [TELEPHONE NUMBER 2]\* 53\* [TELEPHONE NUMBER 3]\* 54\* [TELEPHONE NUMBER 4]\* # (exit INSTALLER MENU)

# **Step 11 - Setting Communication Delay and Number of Dial Attempts Numbers**

By default, the alarm panel will dial the phone numbers stored at location 51-54(Telephone Number 1-4) after 20 seconds when it is triggered. It attempts to dial maximum of 6 times. If the alarm condition is cancelled within this time, it will not report. If you want to change these parameters, follow the steps below:

#### Setting Communication Delay

Enter 1479\* to enter the installer menu.

| When you see:                                    | Action                                                                                                    |
|--------------------------------------------------|----------------------------------------------------------------------------------------------------|
| INSTALLER MENU<br>Location:***                   | Enter <b>45</b> *                                                                                                    |
| Comms Delay<br>Update Time: (Current<br>Setting) | Input the new communication delay in <b>mm:ss</b><br>format and press *<br><b>mm</b> =minute, <b>ss</b> =second<br>e.g. If we want to change the delay to 30 seconds,<br>enter: <b>00:30</b> * |
| INSTALLER MENU<br>Location:***                   | Press # to exit setting                                                                                                    |

## Setting Number of Dial Attempts Numbers

Enter 1479\* to enter the installer menu.

| When you see:                                      | Action                                                                                                    |
|----------------------------------------------------|----------------------------------------------------------------------------------------------------|
| INSTALLER MENU<br>Location:***                     | Enter <b>47</b> *                                                                                                    |
| Dial Attempts<br>Update Data: (Current<br>Setting) | Input the Number of Dial Attempts Numbers and<br>press *<br>e.g. To set 5 attempts, enter: <b>5</b> *<br>Valid range of data: 1 – 9, with 0 to disable. |
| INSTALLER MENU<br>Location:***                     | Press # to exit setting                                                                                                    |

## Step 12 - Changing the Installer Code (Location 197)

**Caution:** After changing the installer code, this new code must be used to administer the panel – if the code is lost, the panel must be defaulted and all configurations will be lost.

Enter 1479\* 197\* [New Installer Code] \* #

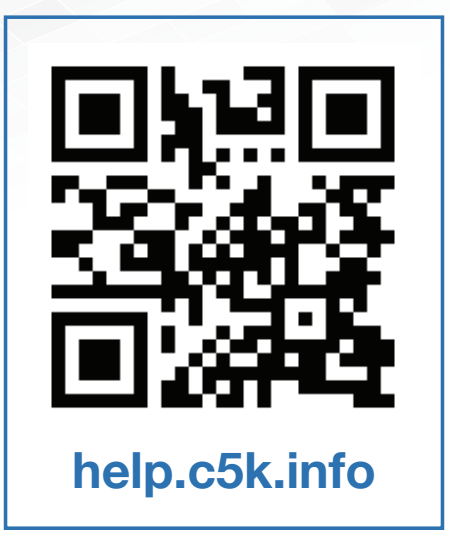

For detailed technical support and software downloads, visit our Help Centre at: help.c5k.info

All products, designs and software may be subject to change without prior written notice. Information, layout and graphics presented in this guide are the property of their respective owners.